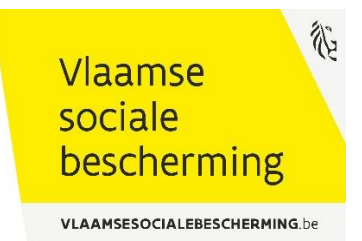

# Handleiding e-loket MOHM

Toepassing voor het beheren van de gegevens van ondernemingen MOHM en hun verstrekkers van mobiliteitshulpmiddelen

#### Wijzigingslog

| Datum      | Wijziging                        |
|------------|----------------------------------|
| 27/08/2019 | Eerste versie van de handleiding |

### 1. Inleiding

In het kader van de tussenkomsten voor mobiliteitshulpmiddelen, dienen de ondernemingen en de daarbij horende individuele verstrekkers van mobilteitshulpmiddelen gekend te zijn bij het Agentschap Zorg & Gezondheid. (Artikel 375 van het BVR)

Deze gegevens worden in de eerste plaats beheerd door de ondernemingen zelf in het e-loket. Op basis van deze gegevens zal ook een sociale kaart opgemaakt worden die de gebruikers in staat moet stellen om vlot en eenvoudig zijn verstrekker/onderneming naar keuze te vinden.

De contactgegevens worden openlijk gepubliceerd op de website van de Vlaamse Sociale Bescherming. U vindt deze hier terug:

https://www.vlaamsesocialebescherming.be/verstrekkers-van-mobiliteitshulpmiddelen-bandagisten

Bij vragen kan u in de eerste plaats terecht op de FAQ met de meest gestelde vragen (deze vindt u in de applicatie terug rechts onderaan)

Daarnaast kan u bij aanhoudende problemen de contactwidget raadplegen (deze vindt u in de applicatie terug rechts onderaan) waarmee u uw vraag aan de bevoegde instantie kan stellen.

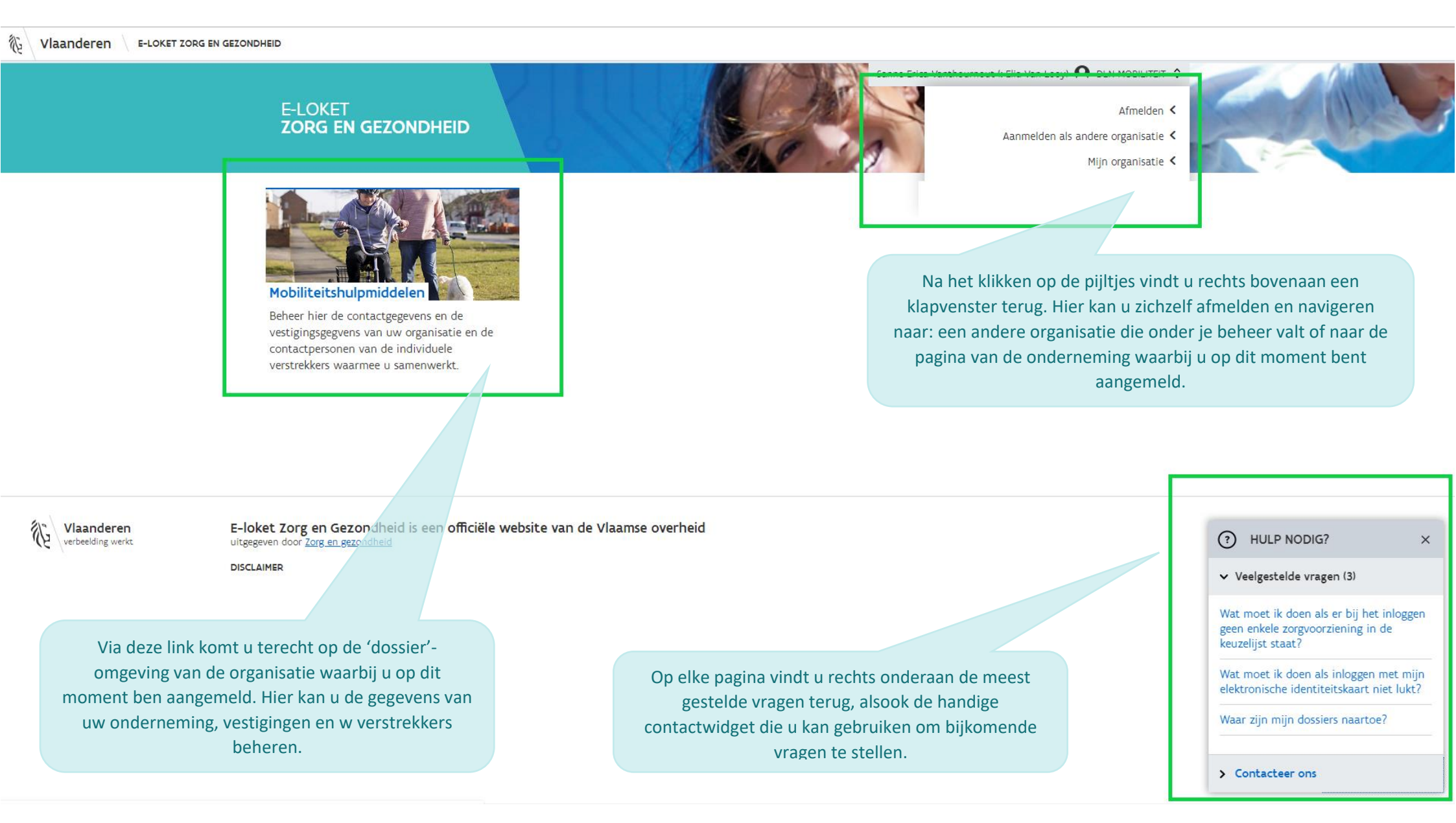

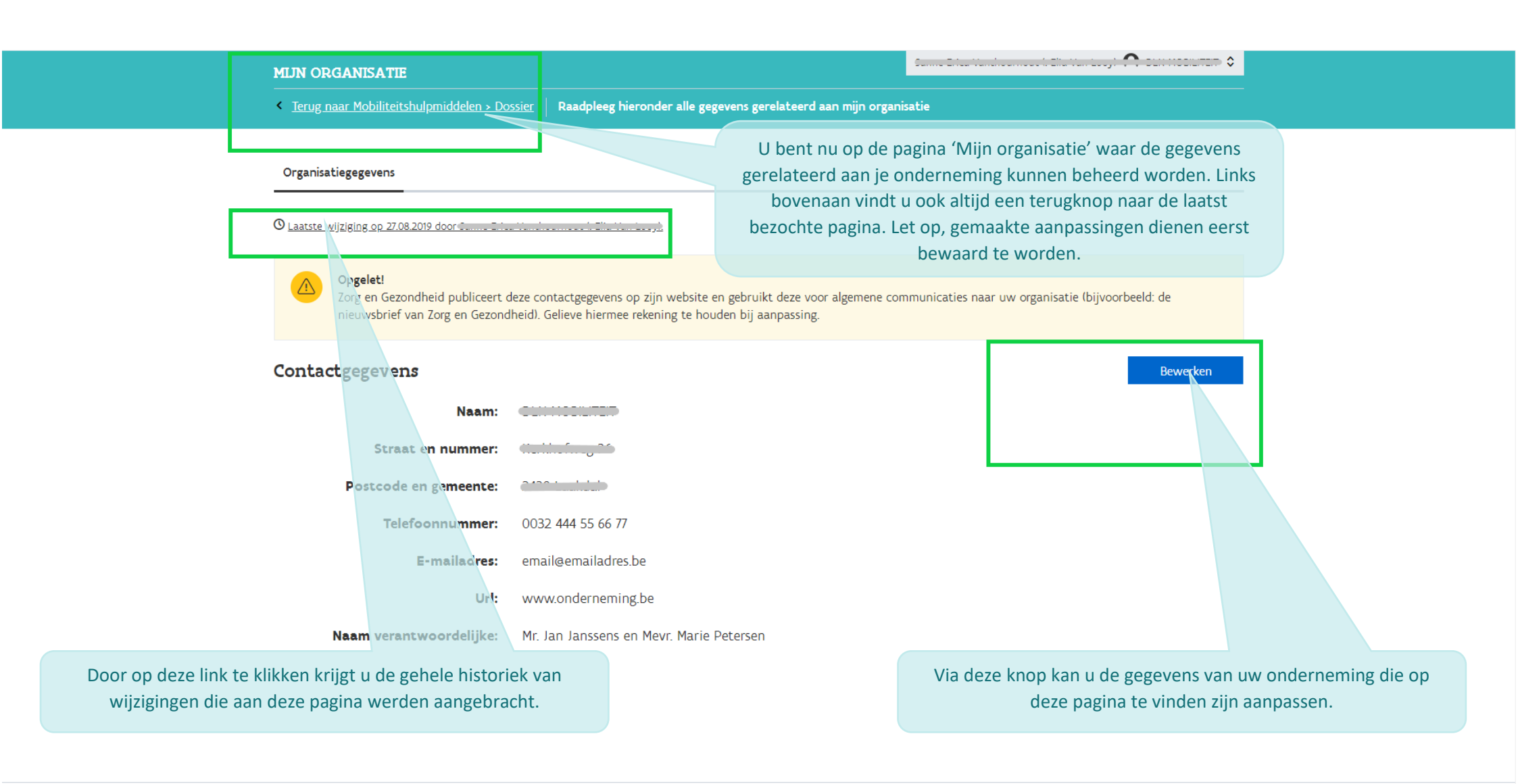

Versie 20/12/2019 11:05:00

uitgegeven door Zorg en gezondheid

E-loket Zorg en Gezondheid is een officiële website van de Vlaamse overheid

们

Vlaanderen

verbeelding werkt

(?) HULP NODIG?

匌

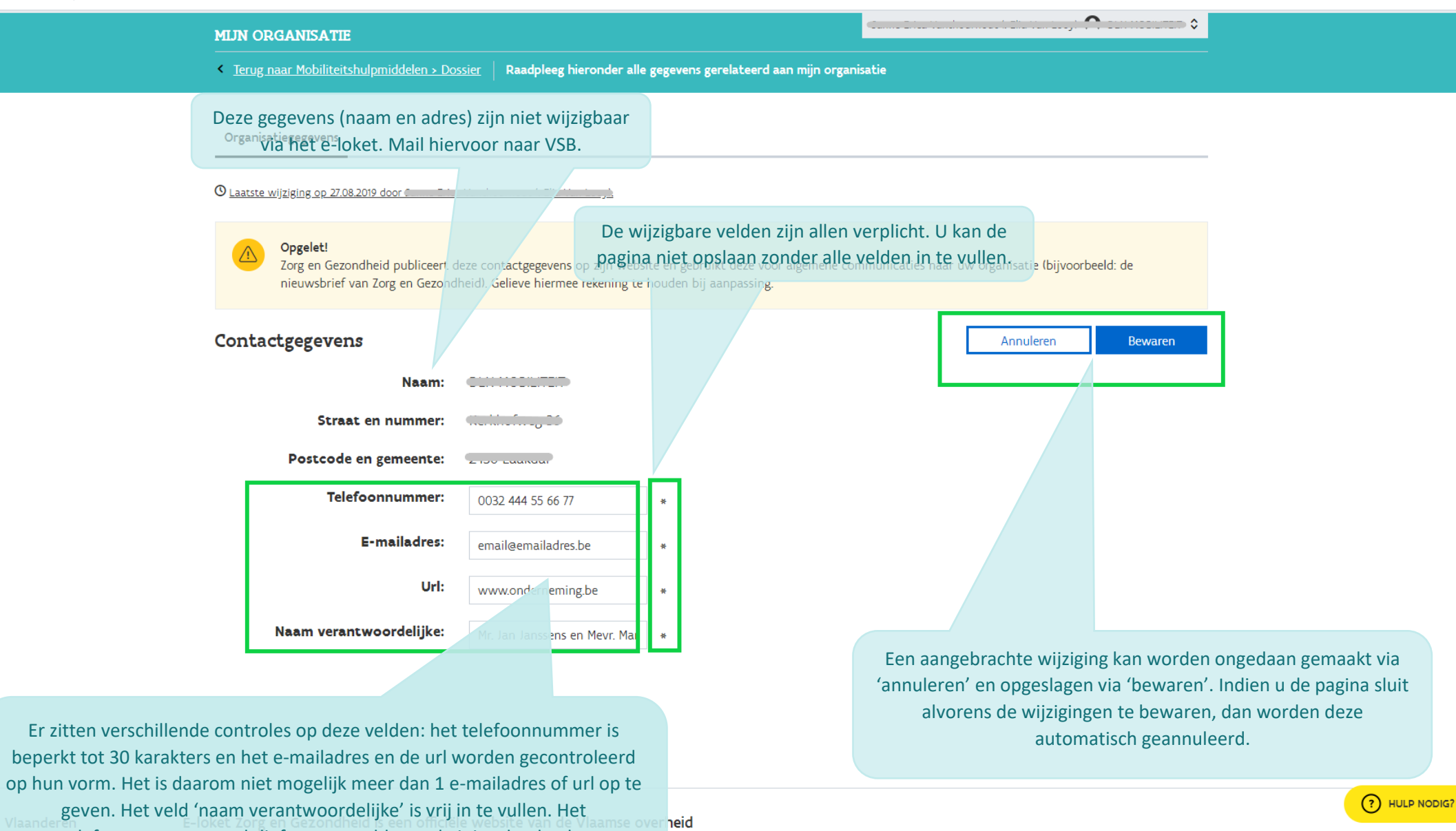

telefoonnummer wordt liefst aangevuld **met** de juiste landcode. Versie 20/12/2019 11:05:00 mobilteitshulpmiddelen gekend te zijn bij het Agentschap Zorg & Gezondheid. Deze gegevens kunnen hier beheerd worden.

#### Algemene organisatiegegegevens

Ook via deze link kan u navigeren naar de pagina 'Mijn organisatie waar u de gegevens van uw onderneming kan aanpassen.

Hieronder volgt een overzicht van de organisatiegegegvens zoals deze gekend zijn bij het Agentschap Zorg & Gezondheid. Indien deze piet correct zijn, gelieve deze aan te passen via 'Mijn organisatie', het onderdeel van uw e-loket waar u rechts bovenaan via de pijltjes naartoe kan navigeren of <u>hier</u> naartoe kan klikken.

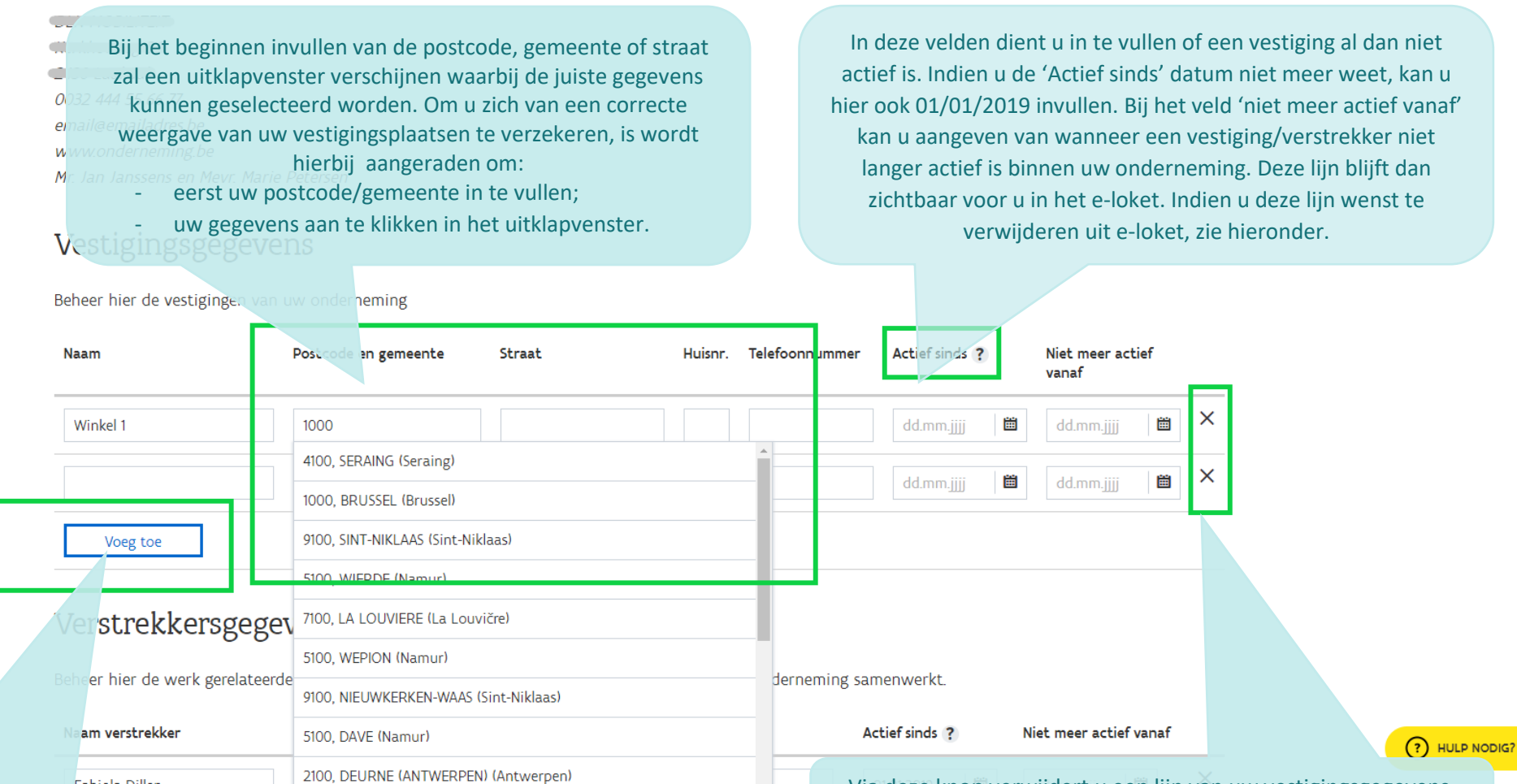

Via deze knop verwijdert u een lijn van uw vestigingsgegevens. Deze is niet langer zichtbaar in e-loket.

Via deze knop voegt u een lijn toe aan uw vestigingsgegevens

| Mr | Jan  | lanssens  | en         | Mevr    | Marie            | Petersen   |
|----|------|-----------|------------|---------|------------------|------------|
|    | Juli | Juniosens | <i>C11</i> | I ICVI. | <i>i i a i c</i> | I CCCIDCII |

www.ondernenning.e

**!!! Opgelet**: hier vult u **niet** de verstrekkersgegevens in per vestiging. In het e-loket staan deze gegevens los van elkaar.

Opgelet! Het formulier is niet bewaard omdat het ongeldige informatie bevat. Gelieve het formulier te controleren en opnieuw te bewaren

## Vestigingsgegevens

Beheer hier de vestigingen van uw onderneming

|                                                                        | Naam        | Postcode en gemeente | Straat                                                                    | Huisnr. | Telefoonnummer                                                              | Actief sinds ?  | Niet meer actie<br>vanaf | f      |                         |
|------------------------------------------------------------------------|-------------|----------------------|---------------------------------------------------------------------------|---------|-----------------------------------------------------------------------------|-----------------|--------------------------|--------|-------------------------|
|                                                                        | Winkel 1    | Druccol              | Koning Albertlaan (Ave                                                    | 25      | 00 000 000 000                                                              | 01.01.2019      | dd mm iiii               | m      | ×                       |
| n deze velden vult u de gegevens van uw verstrekkers in <b>met</b> hun |             |                      | Wanneer u bij het bewaren van de pagina enkele verplichte velden vergeten |         |                                                                             |                 |                          |        |                         |
| geldig RIZIV-nummer. Op dit laatste zit een controle van de            |             |                      |                                                                           | ber     | bent, zal u bovenstaande foutmelding krijgen. De velden waarop deze melding |                 |                          |        |                         |
|                                                                        | applicatie. |                      |                                                                           | l       | petrekking heef                                                             | t zullen roodkl | euren zoals ł            | nieror | nder wordt weergegeven. |
|                                                                        |             |                      |                                                                           |         |                                                                             |                 |                          |        |                         |

### Verstrekkersgegevens

Beheer hier de werk gerelateerde contactgegevens van de individuele verstrekkers waarmee uw orderneming samenwerkt.

| Naam verstrekker | Erkenningsnummer | Telefoonnummer | E-mailadres | Actief sinds ? | Niet meer actief vanaf                                    |                                             |
|------------------|------------------|----------------|-------------|----------------|-----------------------------------------------------------|---------------------------------------------|
| c · · · · · ···  |                  |                |             | 01.01.2019     | Ook op de dossierpagina die<br>wijzigingen te bewaren, al | nt u de aangebrachte<br>vorens de pagina te |
| ·····            |                  |                |             | 01.01.2019     | sluiten. Ookkan u een ha                                  | ndeling annuleren.                          |
| Voeg toe         |                  |                |             |                |                                                           |                                             |
|                  |                  | 1              |             |                | Annuleren Bewaren                                         |                                             |
|                  |                  |                |             |                |                                                           |                                             |